# INSTRUCCIONS E-SHOP PERSONALITZADA BURLINGTON BOOKS

1. Entra a: <u>https://burlingtonbooks.es/tienda/mis-libros/</u>

|                              | <b>B</b> Burlington Books |          |            | 올리오 |  |
|------------------------------|---------------------------|----------|------------|-----|--|
|                              | INICIO                    | CATÁLOGO | MIS LIBROS |     |  |
| Inicio / Tienda / Mis Libros |                           |          |            |     |  |
| MIS LIBROS                   |                           |          |            |     |  |
|                              |                           |          |            |     |  |

2. Registra't. A dalt a la dreta trobaràs la icona corresponent.

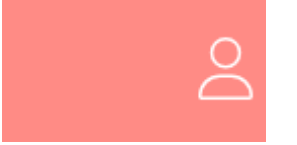

3. Per a registrar-te, has d'omplir el següent formulari amb les teves dades.

### REGISTRARSE

| Apellidos *                                                                                                    |                |
|----------------------------------------------------------------------------------------------------|----------------|
|                                                                                                    |                |
| Dirección de correo electrónico *                                                                                    |                |
|                                                                                                    |                |
|                                                                                                    | otoblogorup    |
| Se enviará un enlace a tu dirección de correo electrónico para e<br>nueva contraseña.<br>Datos de usuario*           | establecer una |
| Se enviará un enlace a tu dirección de correo electrónico para e<br>nueva contraseña.<br>Datos de usuario*<br>Select |                |

4. A "Datos de usuario" has de seleccionar «Alumnado» i el codi postal del teu centre.

| Alumnado                                                                                  |                                                                                                    |                                   |
|-------------------------------------------------------------------------------------------|----------------------------------------------------------------------------------------------------|-----------------------------------|
| Código Postal de tu cent                                                                  | ro de estudios                                                                                                    |                                   |
| 08225                                                                                     |                                                                                                    | BUSCA                             |
| Tus datos personales se i                                                                 | utilizarán para procesar tu pedido                                                                                           | ), mejorar tu                     |
| Tus datos personales se i<br>experiencia en esta web,<br>descritos en nuestra <b>Polí</b> | utilizarán para procesar tu pedido<br>gestionar el acceso a tu cuenta y<br><b>tica De Privacidad</b> .                       | o, mejorar tu<br>otros propósitos |
| Tus datos personales se (<br>experiencia en esta web,<br>descritos en nuestra <b>Polí</b> | utilizarán para procesar tu pedido<br>gestionar el acceso a tu cuenta y<br><b>tica De Privacidad</b> .<br><b>REGISTRARSE</b> | ), mejorar tu<br>otros propósitos |

5. Un cop seleccionat el codi postal, clica a «Buscar» i t'apareixerà un desplegable. Selecciona el teu centre educatiu.

| Datos de usuario*                                                                                                    |                  |
|----------------------------------------------------------------------------------------------------|------------------|
| Alumnado                                                                                                    | ~                |
| Código Postal de tu centro de estudios                                                                                                    |                  |
|                                                                                                    | BUSCAR           |
| Nombre del centro de estudios                                                                                                    |                  |
| Seleccionar                                                                                                    | ÿ                |
| Tus datos personales se utilizarán para procesar tu pedido, mejorar<br>experiencia en esta web, gestionar el acceso a tu cuenta y otros pro<br>descritos en nuestra <b>Política De Privacidad</b> . | r tu<br>opósitos |
| REGISTRARSE                                                                                                    |                  |

6. Quan hagis seleccionat el teu centre, ja podràs registrar-te.

7. Veuràs que t'arriba un correu electrònic per continuar amb el teu registre. Has d'establir la teva contrasenya fent clic a l'enllaç.

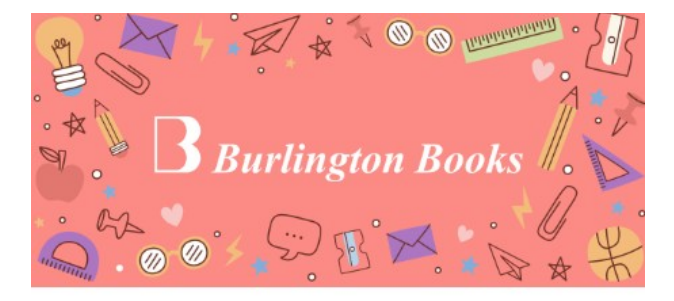

### Gracias por confirmar tu cuenta

Hola

Gracias por crear una cuenta de cliente en Burlington Books Spain.

Para continuar con el registro, debes establecer tu contraseña haciendo clic en el siguiente enlace:

#### Haz clic aquí para establecer tu nueva contraseña.

Estos son tus datos de acceso: E-mail:

Un saludo, Burlington Books Spain 8. Clica a l'enllaç i introdueix la teva contrasenya per primera vegada i guarda-la.

| Nueva contraseña '   |                       |  |   |
|----------------------|-----------------------|--|---|
|                      |                       |  | • |
| Vuolvo a introducir: | tu puova contracoña * |  |   |
| vuelve a introducii  | .u nueva contrasena " |  |   |
|                      |                       |  | ٠ |
|                      |                       |  |   |
|                      |                       |  |   |

9. Ja tens el registre fet. Ja pots accedir a la botiga de Burlington Books i comprar el material del teu centre.

Accedeix amb el teu correu electrònic i la teva contrasenya.

# ACCEDER

| Contraseña * |                                               |   |
|--------------|-----------------------------------------------|---|
|              |                                               | 1 |
| Recuérdame   |                                               |   |
|              | ACCESO                                        |   |
|              | 2 Olvidaste la contraseña? <b>Restablecer</b> |   |

10. Un cop dins de «Mis libros» ja podràs triar el llibre del curs que necessitis. Afegeix a la cistella el material, tria el mètode de pagament i finalitza la compra.

Si has triat material en paper, rebràs els llibres a l'adreça sol·licitada. En el cas que es tracti d'un material digital, rebràs un codi de la llicència al correu electrònic que hagis indicat.